## Raccolta dei registri ProcMon per la risoluzione dei problemi AMP all'avvio

## Sommario

Introduzione Procedura:

## Introduzione

In qualità di amministratore di sistema, è possibile ottenere registri dettagliati utilizzando Process Monitor (procmon.exe) per determinare se il connettore FireAMP si blocca durante il processo di avvio del computer. Questi registri verranno richiesti anche da Cisco TAC per risolvere i problemi. Process Monitor è un'utilità gratuita che può aiutarci in questa fase. Il file può essere scaricato gratuitamente dal sito <u>https://docs.microsoft.com/en-us/sysinternals/downloads/procmon</u>

In questo documento viene descritto come raccogliere i log di ProcMon e i dump della memoria se il problema si verifica durante un processo di avvio del sistema (ovvero se sta generando BSOD all'avvio). Questi registri sono necessari per acquisire gli eventi di sistema che si verificano durante l'avvio.

## Procedura:

1. Impostare le macchine di prova in modo che il problema possa essere facilmente riprodotto.

2. Scaricare ed eseguire lo strumento ProcMon come amministratore. Andare su File -> Process Monitor Backing Files e selezionare un Percorso.

|                                                                                             | Tools Options Her                                                                 | -                    |                     |                      |                        |                   |                |             |          |          |        |
|---------------------------------------------------------------------------------------------|-----------------------------------------------------------------------------------|----------------------|---------------------|----------------------|------------------------|-------------------|----------------|-------------|----------|----------|--------|
| A 10 (14)                                                                                   | 7 🗛 😵 🔟 🛤                                                                         |                      | <b>N</b>            |                      |                        |                   |                |             |          |          |        |
| Process Name                                                                                | PID Operation                                                                     | Path                 |                     |                      | Fand                   | Detail            |                |             |          |          |        |
| Searchindeser .                                                                             | 2252 Ne SystemCon<br>2253 Bits SystemCon                                          | ANC .                |                     |                      | SUCCESS                | Carted FSC        | 1.9.           |             |          |          |        |
| Search-Indexer -                                                                            | 2212 AlefenterCor                                                                 | esiC                 |                     |                      | SUCCESS                | Cantral FSCT      | L.R.           |             |          |          |        |
| Search-Rentice                                                                              | 2012 A Thread Create                                                              | •                    |                     |                      | SUCCESS                | Thread ID: 25     | 104            |             |          |          |        |
| Epiow DE                                                                                    | 200 🕰 fegQuey fey                                                                 | MEU Soheren          | Castres             |                      | SUCCESS                | Guery Name        |                |             |          |          |        |
| Delow EXE                                                                                   | 2000 Energy Joyney                                                                | WC12-Seberary        | Citeres             |                      | 5000055                | Guery Hands       | Test           |             |          |          |        |
| Delow DE                                                                                    | 2968 RegOpenkey                                                                   | WEU Software         | Closes' onl         |                      | SUCCESS                | Desired Acce      | er Q .         |             |          |          |        |
| Epiow DE                                                                                    | 2000 Angluey fey                                                                  | INEU Software's      | Cannes', PML        |                      | SUCCESS                | Guery Name        |                |             |          |          |        |
| Process Manite                                                                              | e Backing Film                                                                    |                      |                     |                      |                        |                   | -              |             |          |          |        |
| Dese bacting file                                                                           | directs are being used to a                                                       | there event data:    |                     |                      |                        |                   |                |             |          |          |        |
| Name                                                                                        |                                                                                   | ALC CLOCKED          | Event Court         | Event Bates          | Pandro Evente          | Process Court     | Octorer Court  | Inter Court | Constant |          |        |
| Ciller/we/M                                                                                 | Anew Desktop processor of                                                         | ing [ here] and      | 106.123             | 40,901,130           | 5                      | 50                | 1954           | 79          | No       |          |        |
|                                                                                             | The stand broken in                                                               | hages are spee       | 198.123             | 10.00                |                        |                   | 1.004          |             | 140      |          |        |
|                                                                                             |                                                                                   |                      |                     |                      |                        |                   |                |             |          |          |        |
|                                                                                             |                                                                                   |                      |                     |                      |                        |                   |                |             |          |          |        |
|                                                                                             |                                                                                   |                      |                     |                      |                        |                   |                |             |          |          |        |
|                                                                                             |                                                                                   |                      |                     |                      |                        |                   |                |             |          |          |        |
|                                                                                             |                                                                                   |                      |                     |                      |                        |                   |                |             |          |          |        |
|                                                                                             |                                                                                   |                      |                     |                      |                        |                   |                |             |          |          |        |
|                                                                                             |                                                                                   |                      |                     |                      |                        |                   |                |             |          |          |        |
|                                                                                             |                                                                                   |                      |                     |                      |                        |                   |                |             |          |          |        |
|                                                                                             |                                                                                   |                      |                     |                      |                        |                   |                |             |          |          |        |
|                                                                                             |                                                                                   |                      |                     |                      |                        |                   |                |             |          |          |        |
|                                                                                             |                                                                                   |                      |                     |                      |                        |                   |                |             |          |          |        |
|                                                                                             |                                                                                   |                      |                     |                      |                        |                   |                |             |          |          |        |
|                                                                                             |                                                                                   |                      |                     |                      |                        |                   |                |             |          |          |        |
|                                                                                             |                                                                                   |                      |                     |                      |                        |                   |                |             |          |          |        |
|                                                                                             |                                                                                   |                      |                     |                      |                        |                   |                |             |          |          |        |
|                                                                                             |                                                                                   |                      |                     |                      |                        |                   |                |             |          |          |        |
|                                                                                             |                                                                                   |                      |                     |                      |                        |                   |                |             |          |          |        |
|                                                                                             |                                                                                   |                      |                     |                      |                        |                   |                |             |          |          |        |
|                                                                                             |                                                                                   |                      |                     |                      |                        |                   |                |             |          |          |        |
|                                                                                             |                                                                                   |                      |                     |                      |                        |                   |                |             |          |          |        |
|                                                                                             |                                                                                   |                      |                     |                      |                        |                   |                |             |          |          |        |
|                                                                                             |                                                                                   |                      |                     |                      |                        |                   |                |             |          |          |        |
|                                                                                             |                                                                                   |                      |                     |                      |                        |                   |                |             |          |          |        |
|                                                                                             |                                                                                   |                      |                     |                      |                        |                   |                |             |          |          |        |
|                                                                                             |                                                                                   |                      |                     |                      |                        |                   |                |             |          |          |        |
|                                                                                             |                                                                                   |                      |                     |                      |                        |                   |                |             |          |          |        |
|                                                                                             |                                                                                   |                      |                     |                      |                        |                   |                |             |          |          |        |
|                                                                                             |                                                                                   |                      |                     |                      |                        |                   |                |             |          |          |        |
|                                                                                             |                                                                                   |                      |                     |                      |                        |                   |                |             |          |          |        |
|                                                                                             |                                                                                   |                      |                     |                      |                        |                   |                |             |          |          |        |
|                                                                                             |                                                                                   |                      |                     |                      |                        |                   |                |             |          |          |        |
|                                                                                             |                                                                                   |                      |                     |                      |                        |                   |                |             |          |          |        |
|                                                                                             |                                                                                   |                      |                     |                      |                        |                   |                |             |          |          |        |
|                                                                                             |                                                                                   |                      |                     |                      |                        |                   |                |             |          |          |        |
|                                                                                             |                                                                                   |                      |                     |                      |                        |                   |                |             |          | <br>     |        |
|                                                                                             |                                                                                   |                      |                     |                      |                        |                   |                |             |          |          |        |
|                                                                                             | A store wants in vitual re                                                        | amory (inited by the | s system convet led | C, or in a file your | specify (insted by the | the spece). Which | do you prefer? |             |          |          |        |
| roceen Mariter ce                                                                           |                                                                                   |                      |                     |                      |                        |                   |                |             |          |          |        |
| tocaus Haritar ca                                                                           |                                                                                   |                      |                     |                      |                        |                   |                |             |          |          |        |
| tocaus Haritar ca                                                                           | (ry (0,70240 analobia)                                                            | in the local second  | Condent Seat 2 June |                      |                        |                   |                |             |          |          |        |
| house Haritar or<br>O'Use virtualmen<br>II Das Riemannad                                    | C Stervise-7454-4                                                                 | en/Deilte/promer     |                     |                      |                        |                   |                |             |          |          |        |
| hoose Haritar or<br>O'Use virtual ner<br>B'Use für namet                                    | ery (0,70240 erability)<br>C-Garryten7x64 era                                     | en/Deitspiptoren     |                     |                      |                        |                   |                |             |          |          |        |
| hoose Heriter or<br>O'Use virtual ner<br>E' Lise für namel                                  | ory (0,7020 analabia)<br>C-Gaarajoo-7x84m                                         | en/Desklap/proces    |                     |                      |                        |                   |                |             |          |          | (mod.) |
| toose Haritar o<br>Otte virtuelinen<br>E Cas für named<br>Tooffan load: D. 0                | ery (0,70340 melakia)<br>C (Jaars/per/hidon<br>No (6 pt (2 kytes perding)         | en 'Seditaj granera  |                     |                      |                        |                   |                |             |          |          | Canod  |
| ncom Havtar or<br>Othe virtualinem<br>II Cha file named<br>II Cha file named                | ery (8,7026 makék)<br>Cišanvjor/364m<br>Pi 6 při (7 byter pendra)                 | en (Desktop)promor   |                     |                      | 4-4-04-4               |                   |                |             |          | <b>x</b> | Canon  |
| tocom Haritar or<br>Othe virtual ner<br>Date für named<br>TracPlan land: 1.4<br>Depiner 202 | ry (8,729 makik)<br>Citarype-3dan<br>Pi 6 pi (3 interpreting)<br>2011 Charlow-Ary | en/Cesklap/proceor   | ulvetajad am        |                      | \$000835               | County Acco       | . Ř.           |             |          |          | Genost |

3. In Procmon Tool, selezionare **Options -> Enable Boot Logging** (Opzioni > Abilita registrazione avvio).

| 🗳 Pro   | cons Monite             | or - C:\L  | niw/med | 7x64-rww\Desktop | piprocmon_output/test1.pml                        |                    |                 |                                |  |
|---------|-------------------------|------------|---------|------------------|---------------------------------------------------|--------------------|-----------------|--------------------------------|--|
| File I  | Edit Event              | Filter     | Tools   | Options Help     |                                                   |                    |                 |                                |  |
| l alt f |                         | R.L.       |         | 41               | T                                                 |                    |                 |                                |  |
|         | 9                       | DA         | Y 🗛 🤉   | Always on        | Top                                               |                    |                 |                                |  |
| Time    | Process N               | iane -     | PID     | Font             |                                                   |                    | Rest            | Detail                         |  |
| 12:36:  | # Search                | ideer      | 2252    | Herb Ender (     | Colorer .                                         |                    | SUCCESS         | Cantrol: FSCTL_Q               |  |
| 12.36:  | . CE Search             | rdeier .   | . 2252  | riginga          | Legentre a                                        |                    | SUCCESS         | Cantrol: FSCTL_R               |  |
| 12:36:  | #?Search                | hdeer      | . 2252  | Configure        | Symbols                                           |                    | SUCCESS         | Cantrol: FSCTL_R.              |  |
| 12.36:  | Search/                 | FilterHos. | . 2072  |                  |                                                   |                    | SUCCESS         | Thread ID: 2884                |  |
| 12:36:  | Epiow                   | DE         | 2988    | Select Colu      | mna                                               |                    | SUCCESS         | Query: Name                    |  |
| 12.36:  | 2000                    | EDE        | 2968    | W                | -                                                 |                    | SUCCESS         | Query: HandleTag               |  |
| 12:36:  | - Depose                | EXE        | 2968    | Plistory De      | pun                                               |                    | SUCCESS         | Query: Handle Tag              |  |
| 12.36:. | - Epore                 | Die .      | 2014    | Profiling Ex     | ents                                              |                    | SUCCESS         | Desired Access: Q.             |  |
| 12.36.  | - Desaw                 | 5/2        | 1       |                  |                                                   |                    | SUCCESS         | Guery: Name                    |  |
| 12.06.  |                         | EVE.       | 2900    | Enable Boo       | t Logging                                         |                    | 30.0E33         | Guery, Hande rag               |  |
| 12.36   | - Detroit               | EVE        | 2200    |                  |                                                   |                    | SUCCESS         | Date DIG S7 14                 |  |
| 12.36   | Entre                   | EVE.       | 2444    | ✓ Show Reso      | Ived Network Addresses Ctrl+N                     |                    | SUCCESS         | 1396. P00_26. W.               |  |
| 12.36   | Errive                  | EVE        | 254.8   | Hex File Of      | fuets and Lengths                                 |                    | SUCCESS         |                                |  |
| 12:36   | Enlow                   | EVE        | 2988    |                  | 17. 10.                                           |                    | SUCCESS         | Overv: Neme                    |  |
| 12.35   | Engline                 | EXE        | 2988    | PHD P7DOB        | is and Thread ID's                                |                    | SUCCESS         | Query HandeTan                 |  |
| 12:36   | Endors                  | DE         | 2988    | RegQuervier      | HREU/Software/Cleases                             |                    | SUCCESS         | Query Hande Tag                |  |
| 12:35:  | Epipe                   | EXE        | 2988    | RegOpenKey       | HKCU/Software/Classes\.pnf/Oper/08thProg          | ids.               | NAME NOT FOUND  | Desired Access: R              |  |
| 12:36   | Epploye                 | DE         | 2988    | RegOpenKey       | HKCR\pm\OpenWthPropide                            |                    | NAME NOT FOUND  | Desired Access: R.             |  |
| 12:36:  | Epipe                   | EXE:       | 2968    | RegQuesKey       | HKCU/Software/Classes                             |                    | SUCCESS         | Query: Name                    |  |
| 12:36   | Eplow                   | DE:        | 2568    | RegiliveryKey    | HKCU\Software\Cleaner                             |                    | SUCCESS         | Query: Handle Tag              |  |
| 12.36:  | - Dekore                | (DE        | 2968    | RegQueryKey      | HIKCUNSoftware/Classes                            |                    | SUCCESS         | Query: HandleTag               |  |
| 12:36   | Delow                   | DE:        | 2988    | RegOpenKey       | HKCU/Software/Classes/Software/Microsoft/         | Windows\Curr       | NAME NOT FOUND  | Desired Access R.              |  |
| 12.36:  | Delore                  | (DE        | 2968    | RegOpenKey       | HKCR\Software\Microsoft\Windows\CurrentV          | Amion' Explore     | NAME NOT FOUND  | Desired Access: R              |  |
| 12:36:  | . 🎇 Epiow               | DE         | 2568    | RegiliueryKey    | HRCU/Software/Classes                             |                    | SUCCESS         | Query: Name                    |  |
| 12.36:  | Epice                   | (DE        | 2968    | RegQueryKey      | HKCU\Software\Classes                             |                    | SUCCESS         | Query: HandleTag               |  |
| 12:36:  | - Espiorer              | EXE        | 2968    | RegularyKey      | HKEU/Software/Classes                             |                    | SUCCESS         | Query: Handle Tag              |  |
| 12.36:  | Epiore                  | EDE        | 2968    | RegOpenKey       | HKCU\Software\Classes\.pnl                        |                    | SUCCESS         | Desired Access: R              |  |
| 12:36:  | California (California) | EXE        | 2566    | Hegulueryflay    | HALU/Software/Microaot/Windows/Lurent/            | Auration Vocatione | SUCCESS         | Query: Handle Lag              |  |
| 12.36:. | - Epore                 | SE         | 2968    | Hegupenkey       | HRCU/Software/Morosoft/Windows/Current/           | erson Explore      | SUCCESS         | Desired Access: R.             |  |
| 12.36.  | - Desore                | EAR        | 2300    | rieguauerytary   | HALU-Software Microsoft Windows Surrenty          | Aereon Vocatione   | SUCCESS         | Guery: Handle Lag              |  |
| 12.36   |                         | EVE .      | 2966    | Barlymaker       | HALL USOTWATE CHOICEDE, CHINDENS SCATERY A        | eson Explore.      | 30,4,633        | Desired Access, H.             |  |
| 12.36   | - Delaw                 | EVE        | 2000    | BasCost          | HALF CONVERT ORCOOCH OF FROM CAPER                | Andrew Eventure    | CULTERE         | Desired Access D               |  |
| 12.36   | - Delaw                 | DE         | 2588    | Barcharylister   | HICLING the are Microard Windows Constant         | familiary (Explore | SUCCESS         | Tree BEQ 52 La                 |  |
| 12.36   | Ector                   | EXE        | 2568    | BegCirseKey      | HKC10-Software/Microsoft/Windows/Current/V        | Amion' Explore     | SUCCESS         | office of standing of the con- |  |
| 12:36   | Epipe                   | DE         | 2588    | RegCloseKey      | HKCU/Software/Microaph/Windows/Current/           | Amaton (Explore    | SUCCESS         |                                |  |
| 12:36:  | Eclore                  | EVE:       | 2968    | RegCloseKey      | HKCU/Software/Microsoft/Windows/Current/V         | ension\Explore     | SUCCESS         |                                |  |
| 12:38:  | Epilore                 | DE         | 2588    | RegularyKey      | HKCU/Software/Classes                             |                    | SUCCESS         | Query: Name                    |  |
| 12.36:  | Epipe                   | EVE:       | 2968    | RegQueryKey      | HKCU/Software/Classes                             |                    | SUCCESS         | Query: HandleTag               |  |
| 12:36:  | Eplow                   | DE         | 2988    | RegQueryKey      | HKCU/Software/Cleases                             |                    | SUCCESS         | Query: Handle Tag              |  |
| 12.36:  | Epipe                   | (E)(E)     | 2968    | RegOpenKey       | HKCU/Software/Classes/Applications/instepa        | d.exe              | NAME NOT FOUND  | Desired Access: R.,            |  |
| 12:36   | Explore                 | DE         | 2988    | RegOpenKey       | HKCR\Applications\notepad are                     |                    | SUCCESS         | Desired Access: R.             |  |
| 12.36:  | Delore                  | (E)(E)     | 2968    | RegDoseKey       | HKCR Applications instepad eve                    |                    | SUCCESS         |                                |  |
| 12.36   | Epiow                   | EQE:       | 2968    | RegionryKey      | HKEU/Software/Classes                             |                    | SUCCESS         | Query: Name                    |  |
| 12.36.  | Delore                  | EXE:       | 2968    | RegQueyKey       | HIKCU'/Software/Classes                           |                    | SUCCESS         | Query: HandleTag               |  |
| 12.36   | Delow                   | EXE:       | 2968    | Regioury fury    | HNLU/Software/Classes                             |                    | SUCCESS         | Query: Handle Tag              |  |
| 12.36.  | Dente                   | 5/2        | 2968    | Hegopenitzy      | HKC Unsoftware Classes Applications Violepa       | 0.660              | NAME NOT FOUND  | Cesred Access: R               |  |
| 12.36   | Deparent                | EXE        | 2368    | negUpentay       | MAL IT upplications victopiad and                 |                    | SUCCESS         | Ceared Access R.               |  |
| 12.36.  | abpore                  | 5/2        | 2968    | nog auny ney     | HINLIN VIDDICATIONS VIDEPAD ENE                   |                    | 0000255         | Query: Name                    |  |
| 12.36   | Cebber                  | EVE        | 2300    | A Des Const      | HALT Oppications (Chevral) Instantion (Instantion | diama Di selara    | NAME NOT DO AND | Desired Access D               |  |
|         |                         |            |         |                  |                                                   |                    |                 |                                |  |

4. Selezionare Genera eventi profiling minaccia e Ogni secondo.

| ć | 🔰 Proc  | ess Monitor - C:\ | Users\win7x64-new\Deskto         | p\procmon_output\test1.pml  |                               |                |                   |  |
|---|---------|-------------------|----------------------------------|-----------------------------|-------------------------------|----------------|-------------------|--|
|   | File Ed | it Event Filte    | r Tools Options Help             |                             |                               |                |                   |  |
| ĩ | -2.53   |                   |                                  |                             |                               |                |                   |  |
| l | ■       | N 🖉 🖉             | A 🐼 🖬 🖬                          |                             |                               |                |                   |  |
| Г | Time    | Process Name      | PID Operation                    | Path                        |                               | Result         | Detail            |  |
| Ľ | 12:36   | E Searchindeser   | 2252 ReSystemContr               | elC:                        |                               | SUCCESS        | Control: ESCTL Q  |  |
| b | 12:36   | Searchindexer     | 2252 FileSystemContr             | OC:                         |                               | SUCCESS        | Control: ESCTL_R  |  |
| Ľ | 12:36   | S                 |                                  |                             |                               | SUCCESS        | Control: ESCTL_R  |  |
|   | 12:36   | Enable Boo        | xt Logging                       |                             |                               | SUCCESS        | Thread ID: 2884   |  |
|   | 12:36   |                   |                                  |                             |                               | SUCCESS        | Query: Name       |  |
|   | 12:36   | Process M         | onitor can generate thread pri   | offing events that capture  |                               | SUCCESS        | Query HandeTag    |  |
|   | 12:36   | The scale of      | or all running applications at a | reguar merval.              |                               | SUCCESS        | Query: Handle Tag |  |
|   | 12:36   | E Gen             | erate thread profiling events    |                             |                               | SUCCESS        | Desired Access: Q |  |
|   | 12:36   | E                 |                                  |                             |                               | SUCCESS        | Query: Name       |  |
|   | 12:36   | 6                 | Every second                     |                             |                               | SUCCESS        | Query: Handle Tag |  |
|   | 12:36   | <b>E</b>          | C Every 100 milliseconds         |                             |                               | SUCCESS        | Desired Access: M |  |
|   | 12:36   | E C               | O credy not maketories           |                             | (Default)                     | SUCCESS        | Tipe: REG. SZ. Le |  |
|   | 12:36   | 6                 |                                  | OK Cancel                   |                               | SUCCESS        |                   |  |
|   | 12:36   | E                 | _                                |                             |                               | SUCCESS        |                   |  |
|   | 12:36   | Eplorer EVE       | 2988 RecQuer/Key                 | HKCU/Saltime/Casses         | -                             | SUCCESS        | Query: Name       |  |
|   | 12:36   | Eplorer EXE       | 2988 RegQueryKey                 | HKCU/Software Wasses        |                               | SUCCESS        | Query: Handle Tag |  |
|   | 12:36   | Explorer EXE      | 2988 RegQueryKey                 | HKCU\Software\Classe        |                               | SUCCESS        | Query: Handle Tag |  |
|   | 12:36   | Eplorer EVE       | 2988 RepOpenKey                  | HKCU/Software/Classes/.pml/ | OpenWithProgids               | NAME NOT FOUND | Desired Access: R |  |
|   | 12:36   | Eplorer EXE       | 2988 RepOpenKey                  | HKCR\.pml\OpenWithProgids   |                               | NAME NOT FOUND | Desired Access: R |  |
|   | 12:36   | Eplorer EXE       | 2988 RegQueryKey                 | HKCU/Software/Classes       |                               | SUCCESS        | Query: Name       |  |
|   | 12:36   | Epplorer.EXE      | 2988 RepQueryKey                 | HKCU/Software/Classes       |                               | SUCCESS        | Query: Handle Tag |  |
|   | 12:36   | Eplorer EXE       | 2988 RepQueryKey                 | HKCU/Software/Classes       |                               | SUCCESS        | Query: Handle Tag |  |
|   | 12:36   | Biplorer EXE      | 2988 RegOpenKey                  | HKCU\Software\Classes\Softw | rare\Mcrosoft\Windows\Curr    | NAME NOT FOUND | Desired Access: R |  |
|   | 12:36   | Epplorer.EXE      | 2988 KRepOpenKey                 | HKCR\Software\Morosoft\Win  | dows\CurrentVersion\Explore   | NAME NOT FOUND | Desired Access: R |  |
|   | 12:36   | Biplorer.EXE      | 2988 KRepQueryKey                | HKCU/Software/Classes       |                               | SUCCESS        | Query: Name       |  |
|   | 12:36   | Explorer.EXE      | 2988 KRegQueryKey                | HKCU\Software\Classes       |                               | SUCCESS        | Query: Handle Tag |  |
|   | 12:36   | Explorer.EXE      | 2988 KRegQueryKey                | HKCU/Software/Classes       |                               | SUCCESS        | Query: HandleTag  |  |
|   | 12:36   | Biplorer EXE      | 2988 KegOpenKey                  | HKCU\Software\Classes\.pml  |                               | SUCCESS        | Desired Access: R |  |
|   | 12:36   | Biplorer.EXE      | 2988 KRegQueryKey                | HKCU\Software\Mcrosoft\Wr   | dows\CurrentVersion\Explore   | SUCCESS        | Query: HandleTag  |  |
|   | 12:36   | Explorer.EXE      | 2988 RegOpenKey                  | HKCU/Software/Microsoft/Wir | ndows/Current/Version/Explore | SUCCESS        | Desired Access: R |  |
| Ľ | 12:36   | Biplorer EXE      | 2988 KRegQueryKey                | HKCU/Software/Mcrosoft/Win  | ndows/Current/Version/Explore | SUCCESS        | Query: HandleTag  |  |
|   | 12:36   | Explorer.EXE      | 2988 KegOpenKey                  | HKCU\Software\Microsoft\We  | dows\CurrentVersion\Explore   | SUCCESS        | Desired Access: R |  |
|   | 12:36   | Explorer.EXE      | 2988 KRegQueryKey                | HKCU/Software/Microsoft/Wir | ndows\CurrentVersion\Explore  | SUCCESS        | Query: HandleTag  |  |
|   | 12:36   | Biplorer EXE      | 2988 KegOpenKey                  | HKCU\Software\Mcrosoft\Win  | ndows\CurrentVersion\Explore  | SUCCESS        | Desired Access: Q |  |
|   | 12:36   | Explorer EXE      | 2988 KRegQueryValue              | HKCU\Software\Microsoft\Win | dows/Current/Version/Explore  | SUCCESS        | Type: REG_SZ, Le  |  |
|   | 12:36   | Explorer EXE      | 2988 RegCoseKey                  | HKCU\Software\Microsoft\Wir | dows/Current/Version/Explore  | SUCCESS        |                   |  |
|   | 12:36   | Explorer EXE      | 2988 RegCloseKey                 | HKCU/Software/Microsoft/Win | dows/Current/Version/Explore  | SUCCESS        |                   |  |
|   | 12:36   | Explorer EXE      | 2988 RegCloseKey                 | HKCU\Software\Microsoft\Win | dows/Current/Version/Explore  | SUCCESS        |                   |  |
|   | 12:36   | Explorer EXE      | 2908 RegQueryKey                 | HKCU\Software\Classes       |                               | SUCCESS        | Query: Name       |  |
|   | 12:36   | Explorer EXE      | 2988 KRegQueryKey                | HKCU\Software\Classes       |                               | SUCCESS        | Query: Handle Tag |  |
|   |         |                   |                                  |                             |                               |                |                   |  |

5. Assicurarsi che tutti i filtri pertinenti siano selezionati in Procmon e che i dati siano stati raccolti.

6. Se non si è in grado di replicare l'arresto anomalo, è possibile forzare l'arresto anomalo di Windows utilizzando l'utility NotMyFault64.exe, che è possibile ottenere da <u>https://live.sysinternals.com/files/</u>

Di seguito sono riportate le istruzioni per l'esecuzione. <u>https://docs.microsoft.com/en-us/windows/client-management/generate-kernel-or-complete-crash-dump</u>

| Provan Westur - Cittle                                                                                                    | and the set of the set                                                                                                    | Paraceter, Julipul Acid, prel                                                                                                    |                     |                        |                                                                                                    |
|----------------------------------------------------------------------------------------------------|----------------------------------------------------------------------------------------------------|----------------------------------------------------------------------------------------------------|---------------------|------------------------|----------------------------------------------------------------------------------------------------|
| the dat dura the                                                                                                    | North College Pade                                                                                                    |                                                                                                    |                     |                        |                                                                                                    |
| 2 B 4 9 5 1                                                                                                    | 4 0 X A                                                                                                    |                                                                                                    |                     |                        |                                                                                                    |
| Ins. Anna term                                                                                                    | ND General                                                                                                    | Fat                                                                                                    | Sea.0               | Ganal                  |                                                                                                    |
| Cit. Eldines                                                                                                    | THE BARNES                                                                                                    | Company Residence (APV 111) All services                                                                                                    | 9.00200             | Other Distances        |                                                                                                    |
| 23. 8 4.00                                                                                                    | 100 Cashings                                                                                                    | C Proper RenCennut P (1) 1 41 and 10                                                                                                    | 9.00200             | Ware/eater Te.         |                                                                                                    |
| 23 EM.m                                                                                                    | 1707 Automation                                                                                                    | C Prepar RenCennal P 121 All and by                                                                                                    | 8,0000-040001       | Department 161         |                                                                                                    |
| 23. Exten                                                                                                    | 170 Charles Tes                                                                                                    | 18,34 Selecter Human's Western M*Contentioners for                                                                                                    | NUMBER              | COMMENTATION R.        |                                                                                                    |
| 23. EVEn                                                                                                    | The second section                                                                                                    | 18,34 Selver Hunsell Westers M Carentenory Se                                                                                                    | And the state       | COMMENCED NO.          |                                                                                                    |
| 23. 19.00                                                                                                    | The Course of the                                                                                                    | NUM Selver Hunself Westers If Cyterchenory Se                                                                                                    | New York Policy     | COMPACTAGE N.          |                                                                                                    |
| 2.2                                                                                                    | 20 Printer Springs                                                                                                    | Company Renders and Company and Street Street                                                                                                    | 100.00              | Accession (Acc-        |                                                                                                    |
| Solution of the second second se                                                                                                    | The second second                                                                                                    | Company New York and the Party of the                                                                                                    | 100.000             | And in case of         |                                                                                                    |
| 100                                                                                                    | in the second                                                                                                    | Property Revenues and Providence and                                                                                                    | 10000               | When when he           |                                                                                                    |
| Con Contract                                                                                                    | The last windows                                                                                                    | Constant Revolution and Print Public and State                                                                                                    | B. PTER LINETYL     | Castler Tree 14        |                                                                                                    |
| 12 M History                                                                                                    | 110 Charlester                                                                                                    | 18. M School House House 17 Catentineers In                                                                                                    | NAME AND POST       | COMPACT Access 19      |                                                                                                    |
| 23. 10.00                                                                                                    | The Constrainty                                                                                                    | TRUM Schware Human? Ministree 167 Current Inson Tru                                                                                                    | NAME AND POST OF    | COMPACT ACCESS 19.     |                                                                                                    |
| 23. Exten                                                                                                    | The second second                                                                                                    | 18, M Schwarz Human? Ministree 10" Current among Six                                                                                                    | NAME OF TAXABLE     | COMMENCED N.           |                                                                                                    |
| 23. 84.00                                                                                                    | 170 Bellandarded                                                                                                    | Propert Rendered AP 11 / AL events                                                                                                    | 10.00               | Accession (S.          |                                                                                                    |
| 2 H B                                                                                                    | The second second                                                                                                    | Wegen Nercess AMP 11 Tracine 1g                                                                                                    | 10.00               | Accession (F)          |                                                                                                    |
| 22.20.00                                                                                                    | N. BURNER                                                                                                    | Proper Nerven all 11 hit as 10                                                                                                    | 141.50              | the post of            |                                                                                                    |
| 20.00                                                                                                    | and the second second                                                                                                    | Company New York and the Party of the                                                                                                    | A PROPERTY OF       | Contraction 14         |                                                                                                    |
| Con Contract                                                                                                    | I'm Branketter                                                                                                    | the lot between the party billing to be a party party for                                                                                                    | name and store      | Constant Array 6       |                                                                                                    |
| COLUMN TWO IS NOT                                                                                                    | 1 IN CONTRACTOR                                                                                                    | TR.M. Schwarz (Retract: Westwork) Constrainers To                                                                                                    | NAME OF TAXABLE     | Column Array 6         |                                                                                                    |
| Cit. Extras                                                                                                    | 100 Paginetter                                                                                                    | 15.14 Selvers Hunsell Westwork? Current associate                                                                                                    | NAME OF TAXABLE     | COMPACT Access 10      |                                                                                                    |
| Cit. Extrac                                                                                                    | 100 Minandramed                                                                                                    | Chapter Ren Carol and Child All and the                                                                                                    | 9.00 895            | Accessive in           |                                                                                                    |
| 23. DAte:                                                                                                    | 100 Minandrated                                                                                                    | Companition (acculate (1)) that are by                                                                                                    | 140.005             | Acception 18           |                                                                                                    |
| 33. EX.46                                                                                                    | THE BANKING                                                                                                    | Proper NerCent ART 11141 av 19                                                                                                    | 10.00               | The 2110120            |                                                                                                    |
| 22. 20.00                                                                                                    | and the second                                                                                                    | Proper Nercecruit Setup 8                                                                                                    | 1.41 Pt-1           | DOM: NA.P.             |                                                                                                    |
| 20-00-00                                                                                                    | and a second                                                                                                    | Copper Nervacy and Dates in                                                                                                    | 100.000             | Column Panel 1.        | Independent Conference (Upper Construction)                                                                                                    |
| 20- 10- Mar                                                                                                    | in another                                                                                                    | Company Services of States & Long                                                                                                    | and sold the        | Contract Second Second | Statement (Statement                                                                                                    |
| 20.000                                                                                                    | and the second second sec                                                                                                    | Compare Real and difference                                                                                                    | 5.00 mil            | the Allow              | Conference of Information Information Informatio Information Information Information Information Infor       |
| 1 M 1 M 1                                                                                                    | The second second second second second second second second second second second second second second second se                                                                                                    | Company Real And All Street & and                                                                                                    | sand only store     | Country brown it.      |                                                                                                    |
| Contraction of the local division of the local division of the loc | 110 Bullanchastert                                                                                                    | Company Revolution and Instance do                                                                                                    | 9.40 (99)           | Accelering H.          | Exception of the Control of Control of Co          |
| Cold. B Marcan                                                                                                    | IN A REAGAN                                                                                                    | Company Revolution and Instance do                                                                                                    | 0.00000             | Office 1-075-741-8     | The same is a proper of the same size of the same                                                                                                    |
| COL. Kitchen                                                                                                    | 110 Bulanintenate                                                                                                    | E Proper RevCentuil#1018 strawing                                                                                                    | 0.0088              | internal matter free.  |                                                                                                    |
| U.M. Kirken                                                                                                    | 110 Advantitions                                                                                                    | E Proper RenGest AMP (1) 5 House by                                                                                                    | Burner, Support,    | Center Ine 14          | Enverteine of Conditional weather that mean decising                                                                                                    |
| Vill. Exten                                                                                                    | 100 Performance                                                                                                    | HUM Schwarz (Actual) Ministree M. Current Association                                                                                                    | NAME AND POST       | COunt Arous P.         | REARCHER LEASE AT 1110 Proceeding lines                                                                                                    |
| VOL. EXC.                                                                                                    | The Page Section                                                                                                    | HEAL Officer (Read) Medice (Contribution) In                                                                                                    | NUME HOT POINT      | COMPACTOR P.           | 81-86-282# 13-55 P# (318) generation and gen.                                                                                                    |
| COL. EXC.                                                                                                    | The second                                                                                                    | HEAL OFFICER REPORT NUMBER OF CAREFURNEY IN                                                                                                    | NAME OF TAXABLE     | COMPARIANCE P.         | 21 (20-22) 10 (17 12 (20 12 (20 12)))))))))))))))))))))))))))))))))))                                                                                                    |
| 20.00                                                                                                    | IN BOAD APORT                                                                                                    | Constant New Card and Constant and the                                                                                                    | TALL POL            | Accession from 18      | ALCONE 1215 IN THE REPORT OF A DECEMBER OF A DECEMBER OF A       |
| 10.00                                                                                                    | The second second                                                                                                    | A respect that they are the set of a set of                                                                                                    | 1000                | Other Designation      | [ [][h/h]][h/h].[h] h/m]                                                                                                    |
| 20.000                                                                                                    | The second second                                                                                                    | Colorest Resident and Table 1 and the                                                                                                    | 0.000               | internation in         | 1 Diprist 19,870,046,761 April 1980                                                                                                    |
| 10.000                                                                                                    | 100 Million Million                                                                                                    | Concern Rev Carry 489-11 Publishes Inc.                                                                                                    | A PHONE DURING      | Castor Ing. 14         | Excellence of a state of the state of the          |
| 10. Com                                                                                                    | 100 Charlester                                                                                                    | viel of Antonio Oceanit's Strategy of Complement In-                                                                                                    | want out their      | Classed Array R.       |                                                                                                    |
| U.M. Without                                                                                                    | 110 Paul service                                                                                                    | HEAV School (Research Ventres 10 Carentinger) In                                                                                                    | water right rights  | Classed Arrest R.      | and any approximately and an approximately and a standard and a standard and                                                                                                    |
| U.S. Kirken                                                                                                    | 110 Paginetter                                                                                                    | HKM (Mean Hennel Western W Constitution) In                                                                                                    | And HOT YOUR        | Classed Arrest R.      |                                                                                                    |
| U.M. Kirken                                                                                                    | 100 Manhardert                                                                                                    | 2 Propert RenCentral #1018 at sea by                                                                                                    | 0.00000             | Acute In 2.            | <ul> <li>Protocorrespondences and an analytic process of the process of the p</li></ul> |
| 10. Dr. 10. au                                                                                                    | IN Alasharian                                                                                                    | C Prepar NerCash 48* 715 at yearing                                                                                                    | P.40.000            | Acateria 3.            |                                                                                                    |
| 10. Distant                                                                                                    | IN ANY A                                                                                                    | 1 Proper NerCent diff (115 at use by                                                                                                    | P.41.991            | the Britch             |                                                                                                    |
| 10.0                                                                                                    | The Date of the local date of the local date of | <ul> <li>Property Net Carry MP 111 Bit and base base</li> </ul>                                                                                                    | ALC: NOT THE OWNER. | standard in            | 1                                                                                                    |
| 20.00                                                                                                    | The Standard                                                                                                    | AND ADDRESS OF ADDRESS OF ADDRESS                                                                                                    | and other           | Count I want it        | 1                                                                                                    |
| 10.00                                                                                                    | 190 Charlester                                                                                                    | out to be an interest interest in the second second interest interest inter | and out they        | Contract Income 18     | 1                                                                                                    |
| 12.00                                                                                                    | 110 Paulantin                                                                                                    | HEAD Information and Manhouse In Company on the                                                                                                    | and out they        | Control Array II       | 1                                                                                                    |
| U.M. Watan                                                                                                    | 100 Allen Arriet                                                                                                    | C Propert Res Carol al #1010 all and ba                                                                                                    | P.ACTER             | Accession (in case)    | 1                                                                                                    |
| 1218 . Whites                                                                                                    | 100 Manharitett                                                                                                    | C Proper RenCennatif* (218 at use by                                                                                                    | <b>BLOCENT</b>      | Accelerity 20          | 1                                                                                                    |
| 1230. El-Mann                                                                                                    | 100 Balancia                                                                                                    | C Proper Ner/CechildP (218 at see by                                                                                                    | PLOCENT             | Obs 2008.01            | 1                                                                                                    |
| 10. Exten                                                                                                    | W Dathant                                                                                                    | C Proper RenCennut#1018 at use by                                                                                                    | PLOCET              | Ware agen in           | 1                                                                                                    |
| 12. 14.00                                                                                                    | IN Caryliniums                                                                                                    | C Physic NerCash (MP-11) 41 (m) ha                                                                                                    | BUMER DISTANT       | CoderTra 14            | 1                                                                                                    |
| 10.00                                                                                                    | The Pay Service                                                                                                    | NUM Orleany Royal Western IT Commission To                                                                                                    | And April Poly      | Contract Access 10     | 1                                                                                                    |
| 10.0                                                                                                    | The second second                                                                                                    | in the second dense of Constants in                                                                                                    | And April Pope      | Contract Access 10     | 1                                                                                                    |
| 2 C                                                                                                    | THE REPORTS                                                                                                    | Probaness Rest Rest and Rest Rest Rest Rest Rest                                                                                                    | B.CO.T.             | Second Sec. 7          | 1                                                                                                    |
| 12.00                                                                                                    | 100 Allendering                                                                                                    | C Wagon Res Card 400121 Bull on In-                                                                                                    | 0.0000              | Sector In 12           |                                                                                                    |
| 1218 B Marrie                                                                                                    | 100 Andres                                                                                                    | C Proper Rev Central #1011 All year ba                                                                                                    | 9.0000              | Office (20.000 Not     |                                                                                                    |
| U.M. Bottobler                                                                                                    | 153 Country                                                                                                    | C /August Calor / Maget 10Roate Tools Included                                                                                                    | Net ALT YORK        | Control Access 10.     |                                                                                                    |
| C.M. Evergence and                                                                                                    | 200 Challenter                                                                                                    | HR_M                                                                                                    | PLOCETT             | Core Andrina           |                                                                                                    |
| CH. Evennese                                                                                                    | 200 Challenter                                                                                                    | NUMBER AND ADDRESS OF ADDRESS OF ADDRES                                                                                                    | PU00811             | Change Access 10.      |                                                                                                    |
| CH. Compressee                                                                                                    | 200 Challenge                                                                                                    | HEM SOFTWARE ASSAULT ASSAULT                                                                                                    | PLOCET              | Care NA Same           |                                                                                                    |
| C.S. Compression                                                                                                    | CRI Challendert                                                                                                    | HEALD COTTACHE ASSAULT ASSAULT                                                                                                    | BOWER SOO DK        |                        |                                                                                                    |
| C.S. Compression                                                                                                    | CT Children and                                                                                                    | NUMBER OF ADDRESS AND ADDRESS AND ADDRESS  | PUOLEYN             | Tax PELIC In.          |                                                                                                    |
| C.S. Compression                                                                                                    | City of the Company                                                                                                    | NUMBER OF STREET ASSOCIATES                                                                                                    | P.0.01              |                        |                                                                                                    |
| A DECEMBER OF THE OWNER OF THE OWNER OWNER OF THE OWNER OWNER OWNE                                                                                                    | THE PARTY AND INCOME.                                                                                                    | THE MAN PROPERTY AND ADDRESS OF ADDRESS OF ADDRESS                                                                                                    | 100.00              | Control Agender Test   |                                                                                                    |
| Contraction of the local division of the local division of the loc | THE PROPERTY AND                                                                                                    | IN MACHINE AND ADDRESS AND                                                                                                    | B. C. THE           | Date of Lots           |                                                                                                    |
| 12 M Company on                                                                                                    | THE PROPERTY.                                                                                                    | THE MODEL WATCH ADDRESS AND ADDRESS AND ADDRES                                                                                                    | BUTTER TOURS        |                        |                                                                                                    |
| CH. Compression                                                                                                    | CHI Charles                                                                                                    | THE M STATE WATCH ADDRESS ADDRESS ADDRE                                                                                                    | 9.0720              | New FIEL SP 14         |                                                                                                    |
| CH. Durgroups                                                                                                    | (10 Challes                                                                                                    | HEALING THAT AND ADDIVING ME                                                                                                    | 9.00201             |                        |                                                                                                    |
|                                                                                                    |                                                                                                    | A DE REPORTE A DE RECEIRE DE RECEIRE DE RECE | 41.00.00            |                        |                                                                                                    |
| COLUMN TO A REAL PROPERTY.                                                                                                    | 1440 F                                                                                                    | Contraction of the second second second second                                                                                                    | a water the         |                        |                                                                                                    |

7. Bloccare la macchina.

8. Avviare il computer in modalità provvisoria e raccogliere manualmente **Procmon.pmb** e **MEMORY.DMP**, entrambi i file si trovano nella cartella C:\Windows. Questi file devono essere condivisi con Cisco TAC.

| 🕌 Windows               |                                                                                                    |                                                               |                                                                                                    |                                                                                                    | _                                                                          | 8 |
|-------------------------|----------------------------------------------------------------------------------------------------|---------------------------------------------------------------|----------------------------------------------------------------------------------------------------|----------------------------------------------------------------------------------------------------|----------------------------------------------------------------------------|---|
| G - 📔 🗸 Compute         | er 🔻 Local Disk (C:) 🖛 Win                                                                                                    | dows 👻                                                        | ÷ 🙀                                                                                                    | Search Windows                                                                                       |                                                                            |   |
| Organize 👻 🗋 Open       | <ul> <li>New folder</li> </ul>                                                                                                    |                                                               |                                                                                                    |                                                                                                    | )= • 🗊                                                                     | 6 |
| 🜟 Favorites             | Name A                                                                                                    |                                                               | Date modified<br>11/21/2010 4:24 AM                                                                                                    | Type<br>Application                                                                                  | Size<br>2,805 KB                                                           |   |
| Documents               | Fveupdate.exe HelpPane.exe hh.exe                                                                                                    |                                                               | 7/14/2009 3:39 AM<br>6/2/2017 10:10 AM<br>4/18/2018 5:41 PM                                                                                                  | Application<br>Application<br>Application                                                            | 15 KB<br>717 KB<br>17 KB                                                   |   |
| Pictures     Videos     | IE11_main.log MEMORY.DMP mib.bin                                                                                                    |                                                               | 1/30/2018 3:52 PM<br>1/6/2020 12:41 PM<br>7/14/2009 1:06 AM                                                                                                  | Text Document<br>DMP File<br>BIN File                                                                | 14 KB<br>331,914 KB<br>43 KB                                               |   |
| Provident Computer      | <ul> <li>msdfmap.ini</li> <li>notepad.exe</li> <li>ntbtlog.bt</li> <li>REPO log</li> </ul>                                                                                                |                                                               | 6/10/2009 10:36 PM<br>7/9/2015 7:57 PM<br>1/6/2020 12:41 PM                                                                                                  | Configuration sett<br>Application<br>Text Document                                                   | 2 KB<br>189 KB<br>83 KB                                                    |   |
| Shared Folders (\\vn    | <ul> <li>PFRO.log</li> <li>Procmon.pmb</li> <li>ProfessionalN.xml</li> <li>regedit.exe</li> <li>setupact.log</li> <li>setuperr.log</li> <li>splwow64.exe</li> <li>StarterN.xml</li> </ul> | Type: XML Document<br>Size: 52.3 KB<br>Date modified: 6/10/20 | 1/6/2020 12:30 PM<br>1/6/2020 12:41 PM<br>6/10/2009 10:30 PM<br>:39 AM<br>:30 PM<br>:30 PM<br>:30 PM<br>10:30 PM<br>11/21/2010 4:24 AM<br>6/10/2009 10:31 PM | Text Document PMB File XML Document Application Text Document Text Document Application XML Document | 576 KB<br>320,740 KB<br>53 KB<br>417 KB<br>29 KB<br>0 KB<br>66 KB<br>48 KB |   |
| Procmon.pmb<br>PMB File | Date modified: 1/6/2020 1<br>Size: 313 MB                                                                                                    | 2:41 PM Date crea                                             | ated: 1/6/2020 12:41 PN                                                                                                    | И                                                                                                    |                                                                            |   |

7. Se si è in grado di eseguire l'avvio in "modalità normale" se i file PMB vengono generati nella cartella C:\Windows, se si avvia nuovamente ProcMon verranno visualizzati i seguenti log. Da questo, è possibile salvare nuovamente gli eventi facendo clic sul pulsante Salva.

| 2 Precess Monitor - Sysintemais www.spsintemaik.zam |           |  |
|-----------------------------------------------------|-----------|--|
| File Edit Event Filter Tools Options Help           |           |  |
|                                                     |           |  |
| Time Process Name FIG Demakers Falls                | Read Deal |  |

| Preserva Mondae                                                                                                    | Ξ |
|----------------------------------------------------------------------------------------------------|---|
| 2 log of loost-line activity says control by a persistal indexes of<br>Process Vientins. On you with its save the collected data new? |   |
| Tm. He                                                                                                    |   |
|                                                                                                    |   |

| _     |
|-------|
| Genet |
|       |

| 🔰 Process Monitor - Sysi | internals: www.sysinternals. | com                                                     |               |                                                               |
|--------------------------|------------------------------|---------------------------------------------------------|---------------|---------------------------------------------------------------|
| File Edit Event Filter   | Tools Options Help           |                                                         |               |                                                               |
| 📽 🖬 🔌 🕸 🖾 🛛              | 🗢 🛆 😳 🖻 🛤 🖣                  |                                                         |               |                                                               |
| Time Process Name        | PID Operation                | Path                                                    | Result        | Detail                                                        |
| 12:41: Fames exe         | 292 🧟 Process Start          |                                                         | SUCCESS       | Parent PID: 4, Com                                            |
| 2.41: Famas exe          | 292 ar Thread Create         |                                                         | SUCCESS       | Thread ID: 295                                                |
| 2.41: Tames exe          | 292 E Load Image             | C:\Windows\System32\amss.exe                            | SUCCESS       | Image Base: 0x479                                             |
| 2.41: Pamas exe          | 292 ar Load Image            | C:\Windows\System32vitdl.dll                            | SUCCESS       | Image Base: 0x779                                             |
| 241: Pamas exe           | 292 RegOpenKey               | HKLM\Software\Morosoft\Windows NT\CurrentVersion\Ima    | NAME NOT FOUN | D Desired Access: Q                                           |
| 41: Fames exe            | 292 RepOpenKey               | HKLM\System\CurrentControlSet\Control\Session Manager   | REPARSE       | Desired Access: R                                             |
| 2.41: Pamas exe          | 292 KegOpenKey               | HKLM'System'CurrentControlSet'Control'Session Manager   | SUCCESS       | Desired Access: R                                             |
| 41 smss.exe              | 292 KRegQueryValue           | HKLM\System\CurrentControlSet\Control\SESSION MANA      | NAME NOT FOUN | ID Length: 1.024                                              |
| 41: E smss.exe           | 292 KRepQueryValue           | HKLM'\System\CurrentControlSet\Control\SESSION MANA     | NAME NOT FOUN | ID Length: 1,024                                              |
| 41 smss.exe              | 292 RegCloseKey              | HKLM\System\CurrentControlSet\Control\SESSION MANA      | SUCCESS       |                                                               |
| 41: Pamas exe            | 292 Koreate File             | C://Windows                                             | SUCCESS       | Desired Access: E                                             |
| 41 Smss.exe              | 292 ReadFile                 | C:\\Windows\System32\amas.exe                           | SUCCESS       | Offset: 74,752, Len                                           |
| 41: Pamas exe            | 292 🛃 ReadFile               | C:\Windows\System32\amss.exe                            | SUCCESS       | Offset: 1,024, Long                                           |
| 41 Smss.exe              | 292 ReadFile                 | C:\Windows\System32\amsa.exe                            | SUCCESS       | Offset: 107,008, Le                                           |
| 41: Resmos.exe           | 292 MeadFie                  | C:\Windows\System32\amas.exe                            | SUCCESS       | Offset: 104,448, Le                                           |
| 41 smss.exe              | 292 See Thread Create        |                                                         | SUCCESS       | Thread ID: 300                                                |
| 41: Romas exe            | 292 ReadFile                 | C:\Windows\System32\amas.exe                            | SUCCESS       | Offse Offset: 104,448                                         |
| 41 smss.exe              | 292 🛃 ReadFile               | C:\Windows\System32\amsa.exe                            | SUCCESS       | Offse Length: 2,560                                           |
| 41: Ersmas exe           | 292 KegOpenKey               | HKLM'\System\CurrentControlSet\Control\MinINT           | REPARSE       | Desi L/O Rags: Non-cached, Paging L/O, Synchronous Paging L/O |
| 41: Famos exe            | 292 RegOpenKey               | HKLM\System\CurrentControlSet\Control\MnINT             | NAME NOT FOUN | D Desi Priority: Normal                                       |
| 41: Pamas exe            | 292 KegOpenKey               | HKLM\System\CurrentControlSet\Control\Session Manager\. | REPARSE       | Desired Access: Al                                            |
| 41: I smss.exe           | 292 KegOpenKey               | HKLM\System\CurrentControlSet\Control\Session Manager\. | SUCCESS       | Desired Access: Al                                            |
| 41: Pamas exe            | 292 KRegDeleteValue          | HKLM\System\CurrentControlSet\Control\SESSION MANA      | NAME NOT FOUN | 0                                                             |
| 41: Pamos exe            | 292 RepSetValue              | HKLM\System\CurrentControlSet\Control\SESSION MANA      | SUCCESS       | Type: REG_SZ, Le                                              |
| 41: Pamas exe            | 292 KegOpenKey               | HKLM\System\CurrentControlSet\Control\Session Manager   | REPARSE       | Desired Access: R                                             |
| 41: I amos exe           | 292 KegOpenKey               | HKLM'System'CurrentControlSet'Control'Session Manager   | SUCCESS       | Desired Access: R                                             |
| 41: Pamas exe            | 292 KRepQueryValue           | HKLM\System\CurrentControlSet\Control\SESSION MANA      | SUCCESS       | Type: REG_DWO                                                 |
| 41: Internet exe         | 292 RegQueryValue            | HKLM'System'CurrentControlSet'Control'SESSION MANA      | SUCCESS       | Type: REG_MULT                                                |
| 41: Stres exe            | 292 RegQueryValue            | HKLM\System\CurrentControlSet\Control\SESSION MANA      | SUCCESS       | Type: REG_MULT                                                |
| 41: Elamos exe           | 292 RegQueryValue            | HKLM'System'CurrentControlSet'Control'SESSION MANA      | SUCCESS       | Type: REG_MULT                                                |
| 41 Stres exe             | 292 RegQueryValue            | HKLM\System\CurrentControlSet\Control\SESSION MANA      | NAME NOT FOUN | ID Length: 4,094                                              |
| 41: Elamos exe           | 292 RegQueryValue            | HKLM'System/CurrentControlSet'Control'SESSION MANA      | SUCCESS       | Type: REG_DWO                                                 |
| 41: Stres exe            | 292 RegQueryValue            | HKLM\System\CurrentControlSet\Control\SESSION MANA      | NAME NOT FOUN | D Length: 4,094                                               |
| 41: emes.exe             | 232 RegQueryValue            | HKLM System/CurrentControlSet/Control/SESSION MANA      | NAME NOT FOUN | D Length: 4,094                                               |
| 41 Smiss.exe             | 232 ReguleryValue            | HKLM/System/CurrentControlSet/Control/SESSION MANA.     | NAME NOT FOUN | D Length: 4,094                                               |
| 41: erismes.exe          | 232 ReguleryValue            | HKLM System CurrentControlSet Control SESSION MANA.     | SUCCESS       | Type: NEG_MULT                                                |
| 41. Smiss.exe            | 252 RegOpenkey               | HKLM System CurrentControlSet Control SESSION MANA.     | SUCCESS       | Desred Access: M                                              |
| 41:                      | 202 Preguleyvaue             | HKLM System Current Control SESSION MANA.               | SUCCESS       | Type: NEG_MULT                                                |
| 41 Smiss.exe             | 252 Reguleyvaue              | HKLM (System CurrentControlSet Control (SESSION MANA    | NAME NOT FOUN | U Length: 4,094                                               |
| 41 Promosieve            | 202 Preguleyvaue             | HKLM System Current on the Control SESSION MANA.        | 50006555      | Type: HEG_HOLT                                                |
| 41 Smos.exe              | 252 Repuese value            | HKLM (System CurrentControlSet Control (SESSION MANA    | SUCCESS       |                                                               |
| 41                       | 202 Preguoseney              | HALM System Current on book Control SESSION MANA.       | 2000622       | Desired Assess M                                              |
| 41                       | 202 Reguperkey               | INCM Gystem Current Control Set Control SESSION MANA.   | CUCCESS       | Index O Name A                                                |
| A1 Brance and            | 202 PasEn militar            | LVI M Custon Custon Custon Caston Control COCCOM MANA   | CINCESS       | Index 5 Name M                                                |
| 41                       | 292 RecEnceValue             | HALM CYREM LUTERLOTED SELLOTED SELLOTED SESSION MANA    | SUCCESS       | Index 3 Name M                                                |
| A1 Brends and            | 292 ResEnceValue             | LVI M Crater Crater Control Set Control (CCCCCA) MANA   | CLUCEDO       | Index 3 Name Of                                               |
| di amos exe              | 202 Regenunivaue             | HALM Gyster Lutter Lore Dist Lore Disc 53504 MANA.      | CUCCESS       | Index 4 Name 8                                                |
| A1 Press eve             | 292 ResEnceValue             | LIVE ME System Control Set Control SESSION MANA         | 0000633       | Index 5 Name 11                                               |
| 41                       | 202 Progenum value           | HALM Gyster LUTERLOTED SR. LOTED SESSION MANA.          | NO MODE ENTER | Index: 6 Lanoth: 4                                            |
| A1 Brance and            | 292 Regenuit value           | HALM System Control Set Control SESSION MANA.           | SUCCESS       |                                                               |
| 41                       | 292 ResOurceMay              | HIGH Grand Control Control Control CERCICAL MARKA       | CUCCESS       | Daried Access M                                               |
| supercise                | eve meguperney               | INTER OVER COLORDON FORD SE22YON WARK.                  | 3000633       | VEHEV /VVEH. P                                                |